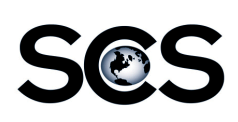

# S@S <u>AdLauncher</u>

The AdLauncher is used to gain access to the ad files and folders for ad building.

| _                                                        |                                                                                                    |   |
|----------------------------------------------------------|----------------------------------------------------------------------------------------------------|---|
|                                                          |                                                                                                    |   |
|                                                          | File Edit View                                                                                                    |   |
| AdLauncher                                               | D* D* D* D* D* D* D* D* D* D* D* D* D* D* D* D* D* D* D* D* D* D* D* D* D* D* D* D* D* D* D* D* D* D* D* D* D* D* D* D* D* D* D* D* D* D* D* D* D* D* D* D* D* D* D* <thd*< th=""> D* D* D* D* D* D* D* D* D* D* D* D* D* D* D* D* D* D* D* D* D* D* D* D* D* D* D* D* D* D* D* D* D* D* D* D* D* D* D* D* D* D* D* D* D* D* D* D* D* D* D* D* D* <thd*< th=""> D* D* <thd< td=""><td>•</td></thd<></thd*<></thd*<> | • |
| Double click the<br>desktop or in the<br>AdLauncher prod | AdLauncher icon on the dock to open the aram.                                                                                                    |   |
|                                                          |                                                                                                    |   |
| Log in using your password.                              | Track user id and                                                                                                    |   |
|                                                          |                                                                                                    |   |

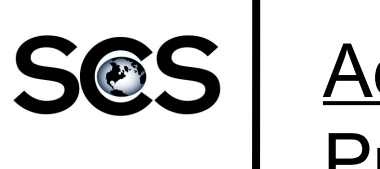

### S@S AdLauncher Preferences

Make sure the AdLauncher Preferences are set correctly.

Click on the Edit  $\rightarrow$  Preferences menu.

| A                                                                                                    | d Launcher Preferences                                                                                           |                                                                                                    | X           |  |
|----------------------------------------------------------------------------------------------------|----------------------------------------------------------------------------------------------------|----------------------------------------------------------------------------------------------------|-------------|--|
| P                                                                                                    | Remote Server Settings<br>Protocol:<br>Web Server Host Name:<br>Web Server Port:                                 | https<br>track-server<br>443                                                                                                    | ▼           |  |
| Make sure the Ad<br>Location is set correctly.<br>Use the Browse button to<br>navigate to the Working<br>Ad Folder. | Web Server cgi-bin Location:<br>Connection Profile:<br>Ad/Launch Settings<br>Ad Location:<br>Default Launch App: | /cgi-bin/scs<br>Internal<br>C:\Users\scsadmin\Desktop\Ads<br>InDesign CS +<br>✓ Delete Ad Folder After Check In<br>✓ Check In All Ads Before Exit |             |  |
| Set the Default Launch<br>App: to the application to<br>use for new ads.                                            |                                                                                                    |                                                                                                    | Cancel Save |  |

Except the default settings for all other preferences. Click the Save button to save any changes.

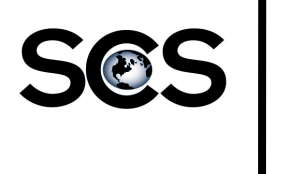

#### <u>AdLauncher</u> <u>Check Out</u>

When an ad is checked out, the ad folder is copied to the Working Ad Folder.

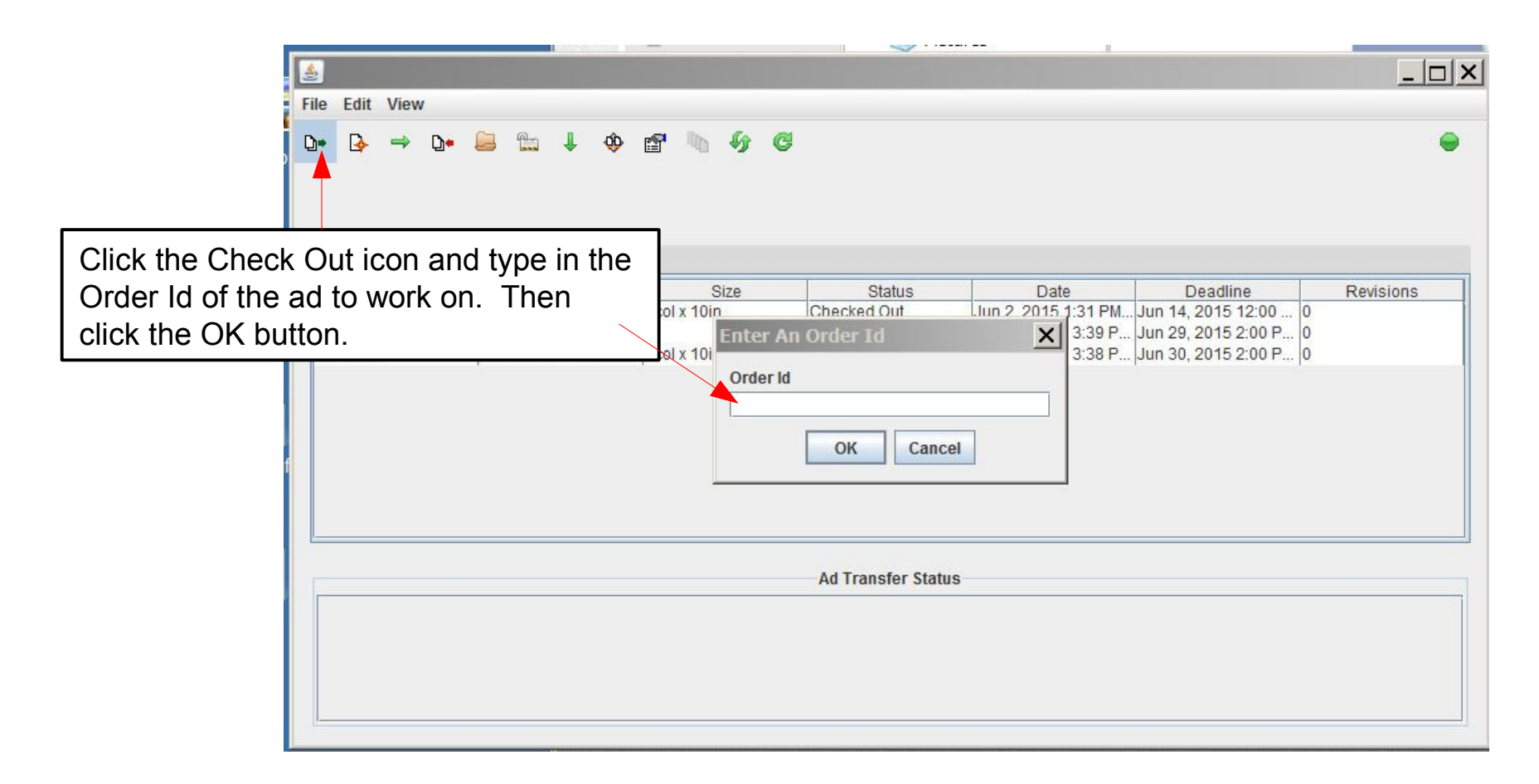

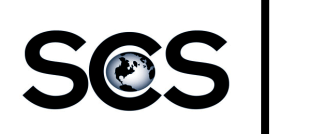

#### AdLauncher Launch

When an ad is launched, an ad document will be opened in the ad building application. New ads will open in the default application. Existing ads will open in the application the ad was originally created with.

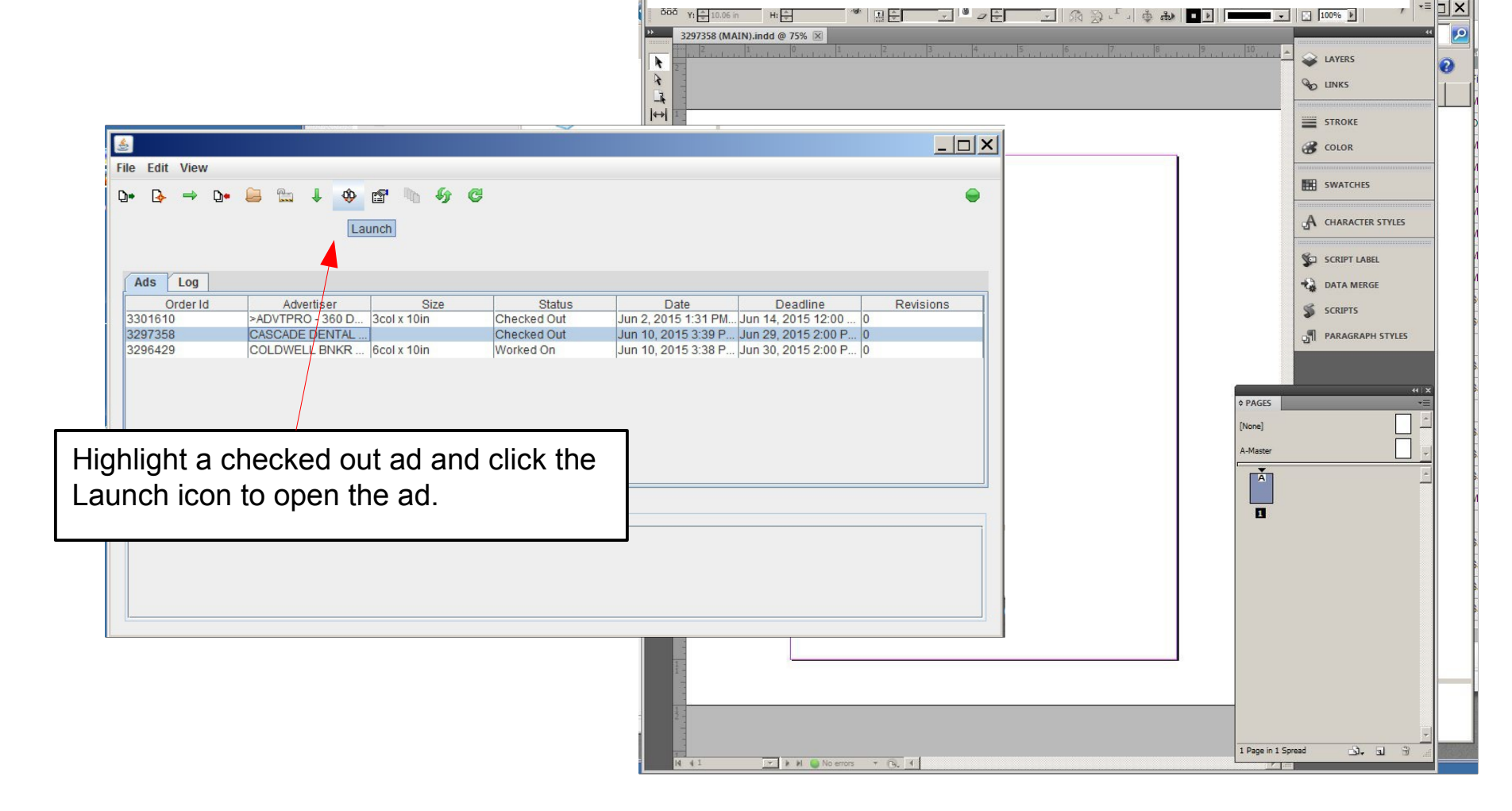

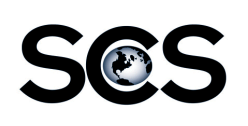

#### AdLauncher Ad Info

The Ad Info page for an ad shows additional information about an ad and allows a user to perform actions on an ad.

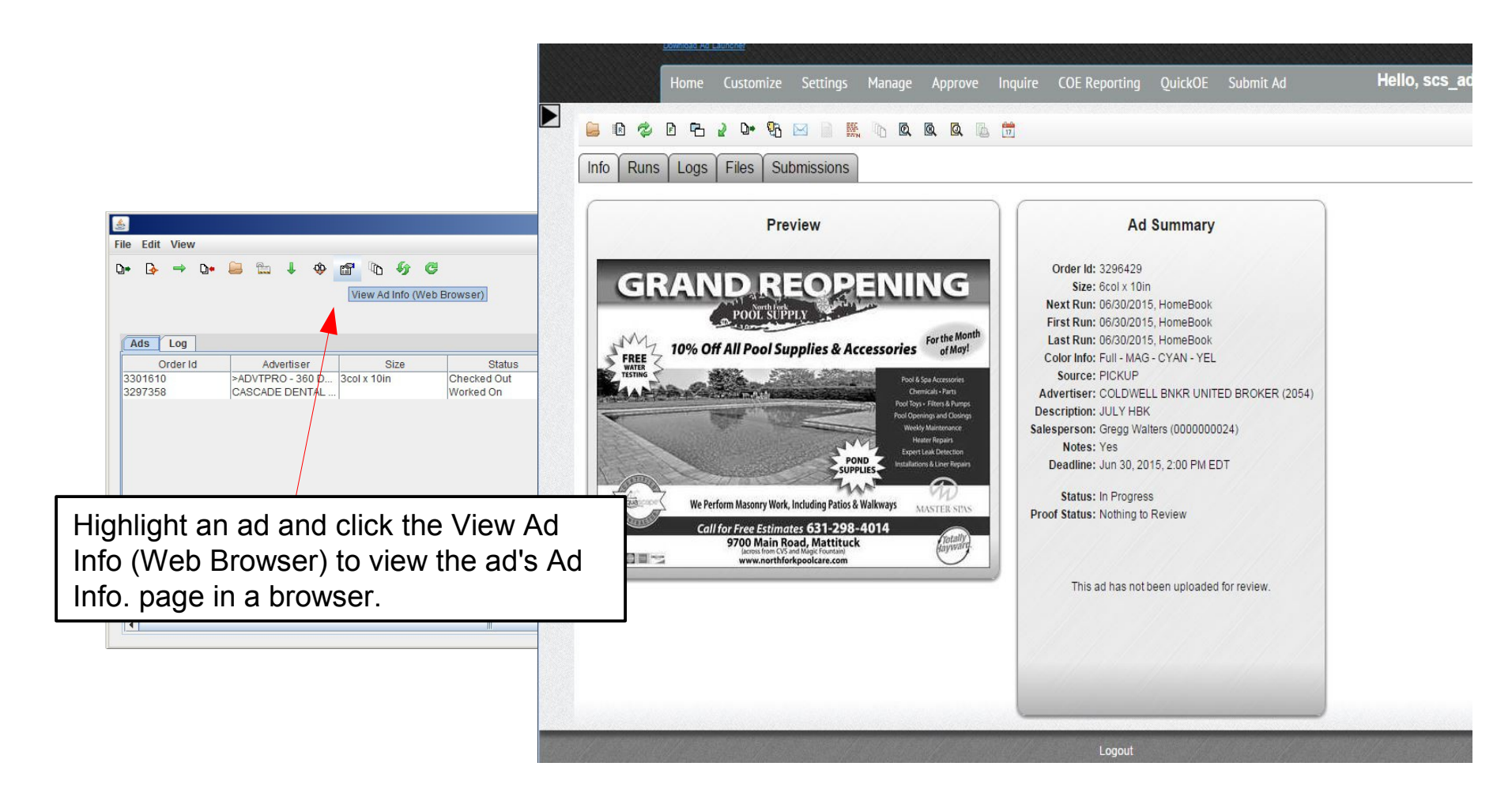

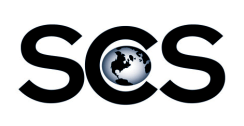

## S@S AdLauncher Check In

When an ad is checked in, the ad folder is copied back to the Track server.

|              | ٤           |                            |                                  |              |                    |                          |                                    | _                                          |                        |
|--------------|-------------|----------------------------|----------------------------------|--------------|--------------------|--------------------------|------------------------------------|--------------------------------------------|------------------------|
|              | File        | Edit View                  |                                  |              |                    |                          |                                    |                                            |                        |
|              | <b>D</b> +  |                            | 🔒 🔛 🌲 🚸 😭 🦄                      | 6 <b>6</b> C |                    |                          |                                    |                                            | •                      |
|              |             | Order Id                   | Advertiser                       | Size         | Status             | Date                     | Deadline                           | Revisions                                  |                        |
|              | 33          | 01610                      | >ADVTPRO - 360 D 3col x 10       | 0in          | Checked Out        | Jun 2, 2015 1:31 PM      | Jun 14, 2015 12:00                 | 0                                          |                        |
|              | 32          | 97358                      | CASCADE DENTAL                   |              | Checked Out        | Jun 10, 2015 3:39 P      | Jun 29, 2015 2:00 P                | . 0                                        |                        |
|              | 32          | 96429                      | COLDWELL BNKR 6col x 10          | 0in          | Worked On          | Jun 10, 2015 3:38 P      | Jun 30, 2015 2:00 P                | . 0                                        |                        |
| lighlight ar | n a<br>e th | d and clicl<br>ne ad folde | k the Check In<br>er back to the |              |                    |                          | r<br>V                             | Delete Ad Folder Af<br>Check In All Ads Be | ter Check<br>fore Exit |
|              |             |                            |                                  |              | Ad Transfer Status | Edit $\rightarrow$ Pre   | ferences                           |                                            |                        |
|              |             |                            |                                  |              |                    | 1) Deletes<br>Folder whe | the ad folder i<br>in an ad is che | in the Worki<br>ecked in.                  | ng Ad                  |
|              |             |                            |                                  |              |                    | 2) Checks<br>when the e  | in any ads tha<br>xiting the AdL   | at are check<br>auncher.                   | ed out                 |
| L            |             |                            |                                  |              |                    |                          |                                    |                                            |                        |

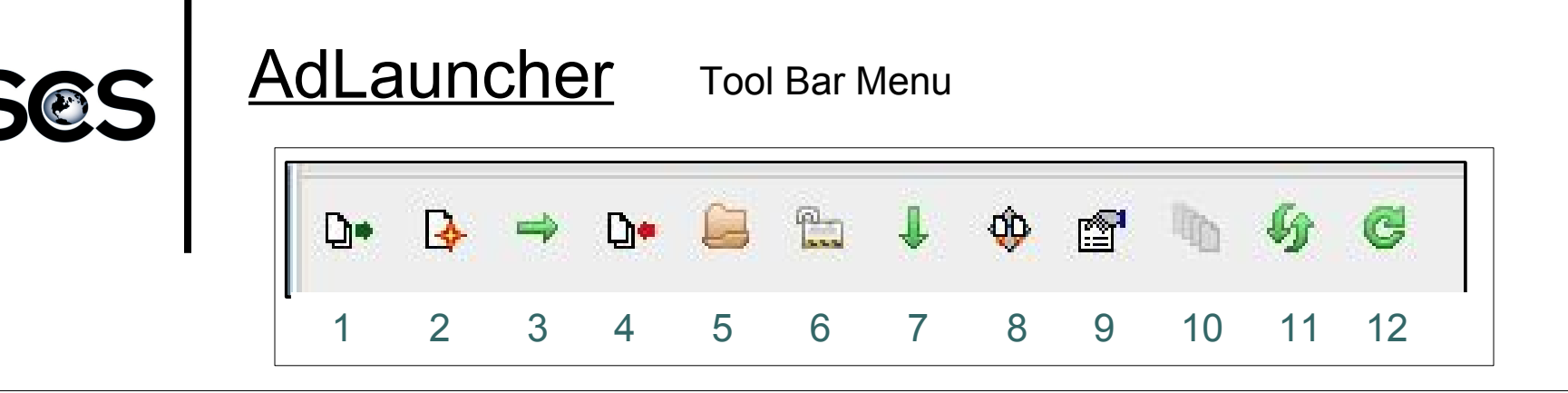

1) **Check Out:** Used to gain access to an ad's folder and files. When an ad is Checked Out the ad's folder is copied to the Working Ad Folder on the workstation. An ad must be Check Out in order to open it.

2) **Create Ad:** Used to create a new ad in the Track system that will not come from the order entry. This will open a form on a web page.

3) **Get Next Ad From Queue:** Used to Check Out the next ad in a user's assignment queue. This will get the ad with the earliest deadline assigned to the user or the user's work group.

4) **Check In:** Used to copy an ad's folder back to the Track server after the is finished being worked on.

5) **Open Ad Folder:** Used to open a checked out ad's folder from the Working Ad Folder.

6) **Release:** Used to release a checked out ad but leaves the copy of the ad folder in the Working Ad Folder on the workstation.

7) **Download:** Used to gain access to a copy of an ad's folder. This will make a copy called "Copy of {ADID}" in the Working Ad Folder.

8) **Launch:** Used to open a checked out ad into the ad building application.

9) **View Ad Info (Web Browser):** Used to open an ad's Ad Info page in the web.

10) **View Ad Revisions (Web Browser):** Used to open a web page to view any mark-up that was saved for an ad.

11) **Sync Ad Folder:** Used to copy any new or updated files from the ad's folder on the Track server after an ad's already been checked out to a workstation.

12) Refresh Ad List: Used to update the ad list.

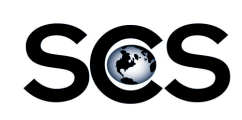

### AdLauncher Right Click Menus

**Check In:** Used to copy an ad's folder back to the Track server after the is finished being worked on.

Checked Out Ads

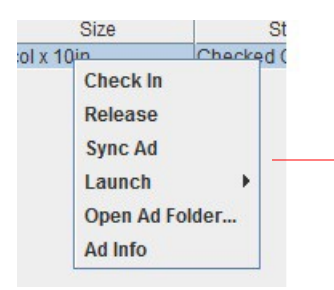

**Release:** Used to release a checked out ad but leaves the copy of the ad folder in the Working Ad Folder on the workstation.

**Sync Ad Folder:** Used to copy any new or updated files from the ad's folder on the Track server after an ad's already been checked out to a workstation.

**Launch:** Used to open a checked out ad into the ad building application. Use this option to open a new ad in an ad building application other than the default.

**Open Ad Folder:** Used to open a checked out ad's folder from the Working Ad Folder.

View Ad Info (Web Browser): Used to open an ad's Ad Info page in the web.

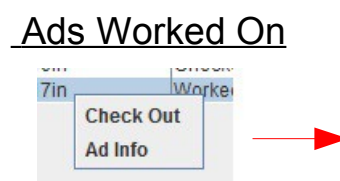

**Check Out:** Used to gain access to an ad's folder and files. When an ad is Checked Out the ad's folder is copied to the Working Ad Folder on the workstation. An ad must be Check Out in order to open it.

View Ad Info (Web Browser): Used to open an ad's Ad Info page in the web.